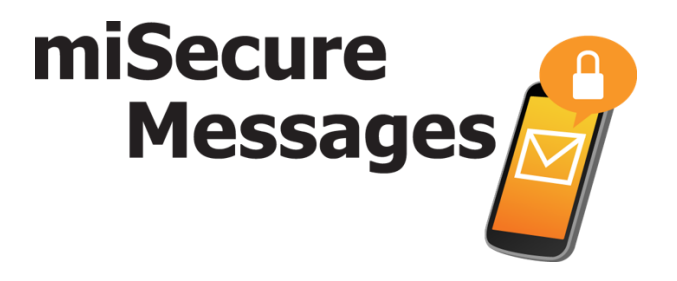

## **Set-Up Guide for Apple Devices**

Download the miSecureMessages App

- 1) Go to your App Store app and search for "miSecureMessages"
  - 2) Download the free miSecureMessages app.

**Note:** If your phone asks you if you want to allow miSecureMessages to send you Push Notifications, you must tap "Allow;" otherwise you will not be notified of messages you receive.

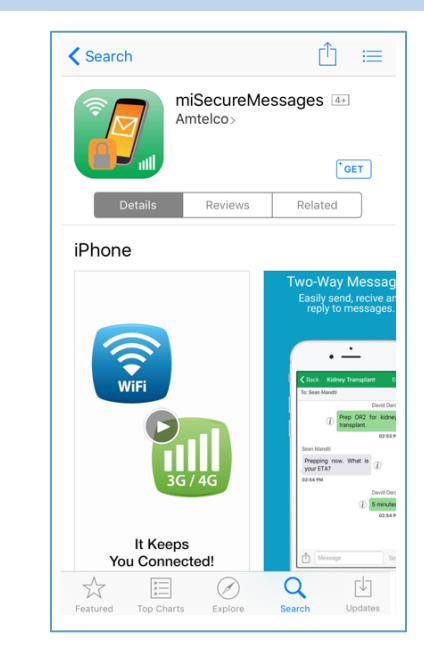

## **Register the miSecureMessages App**

1) Open the miSecureMessages app, and enter your License Key (given to you by your miSecureMessages Provider).

| Cancel | miSecureMessages                   |  |
|--------|------------------------------------|--|
|        | miSecureMessages<br>Enter license: |  |
|        | Submit                             |  |
|        |                                    |  |

My License Key:

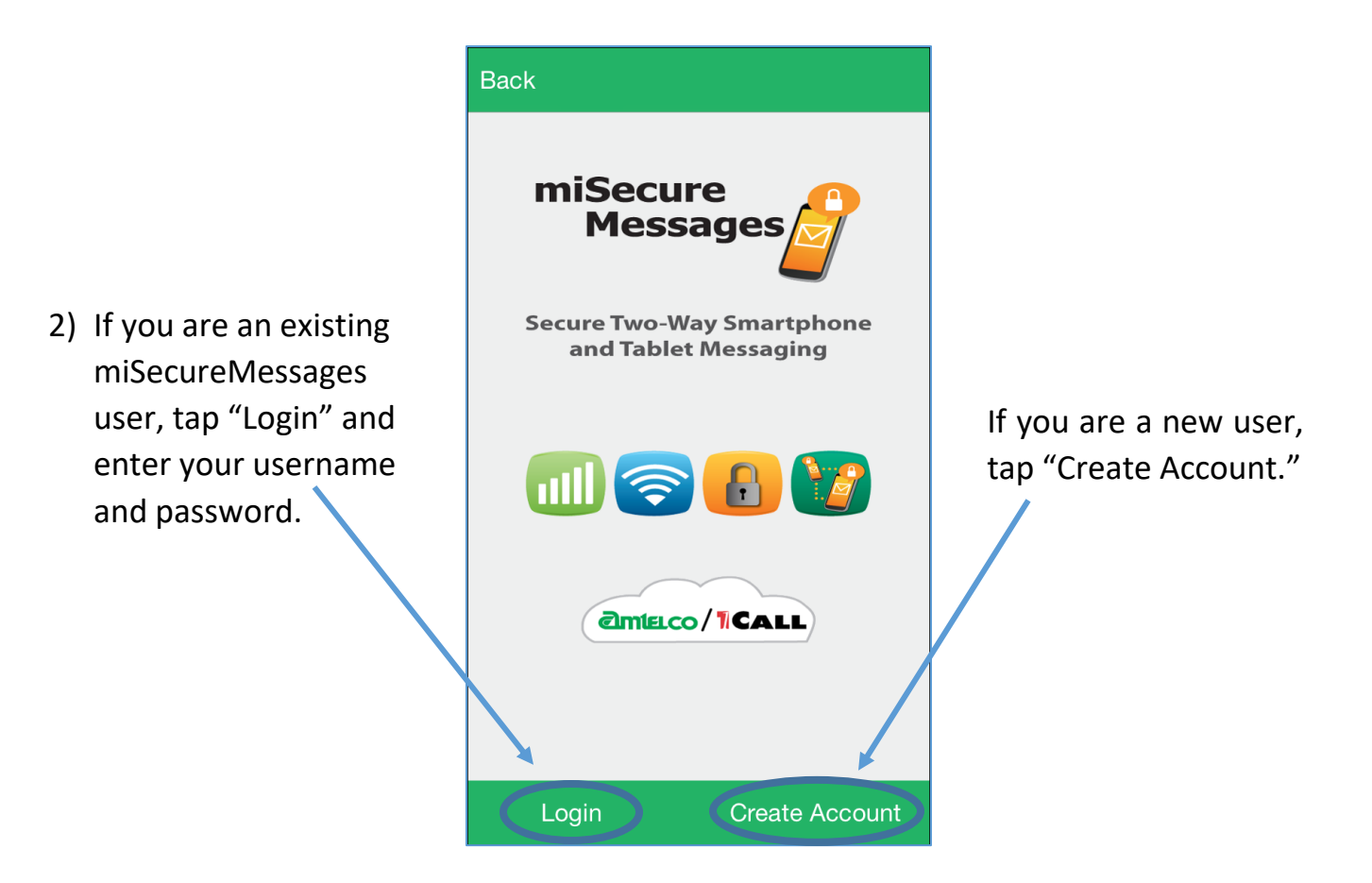

3) New Users – Register Your App Enter your information:

**Display Name:** Enter your name as you wish for it to appear to other miSecureMessages users (e.g. John Smith).

**Username:** Create a username (or if you have a username given to you by your miSecureMessages provider, enter it here).

**Password:** Create a password (or if you have a password given to you by your miSecureMessages provider, enter it here).

| Ker Registration            |       |
|-----------------------------|-------|
| USER INFORMATION            |       |
| Display Name eg. John Smith |       |
| Username                    |       |
| Password                    | (i) > |
| Next                        |       |

## Verify Notification Settings on your Device

 Make sure the miSecureMessages App's Notifications are turned on by going to your Apple Device's Settings app (see Settings icon at right). Tap on "Notifications," then tap on "miSecureMessages" to review the app's notification settings.

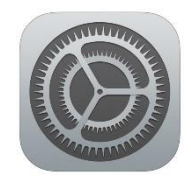

2) In order to receive the persistent alert sound from the miSecureMessages app when you're receiving new messages, turn "Sounds" on. To receive visual alerts for new messages, choose an alert style of "Banners" or "Alerts."

| Notifications miSecureMessages                                                                             |  |  |  |
|----------------------------------------------------------------------------------------------------|--|--|--|
| Allow Notifications                                                                                        |  |  |  |
|                                                                                                    |  |  |  |
| Show in Notification Center                                                                                |  |  |  |
| Sounds                                                                                                    |  |  |  |
| Badge App Icon                                                                                             |  |  |  |
| Show on Lock Screen                                                                                        |  |  |  |
| Show alerts on the lock screen, and in<br>Notification Center when it is accessed from<br>the lock screen. |  |  |  |
| ALERT STYLE WHEN UNLOCKED                                                                                  |  |  |  |
| None Banners Alerts                                                                                        |  |  |  |